## 如何预约空间

# 介绍

为了提高空间的利用率,便于用户更准确的掌握空间状态,ROOMIS 提供空间预约功能,用户可以在 Web 端、终端设备、取消预约。

适用范围:老师、学生、管理员

#### 预约规则说明:

- 学生预约最少需要填写3个参会人,不满3个参会人无法预约,老师不限制。
- 学生每天最大预约4个节次时长,老师不限制
- 空间预约只可预约当前周,不可跨周预约
- 空间预约学生必须签到,签到人数不满3人,预约人和参会人将暂停预约使用权限; 老师可以选择签到或不签到

# 1. Web 端预约/取消预约

#### 1.1 web 端预约

用户登录 web 后台后(xsjsyy.fudan.edu.cn),可以进行预约空间。操作步骤如下:

第一步:进入预约>空间预约页面,可以查看所有可以预约的空间(只有预约、综合空间 能进行预约)

| 首页 空间管理 预                   | 约信息发       | 布 考场管理            | 空间分 | 析 安全        | 设置               |      |     |   | 🕠 系统管 | 理员 🗕 |
|-----------------------------|------------|-------------------|-----|-------------|------------------|------|-----|---|-------|------|
| 预约 / 空间预约                   |            |                   |     |             |                  |      |     |   |       |      |
| <b>空间预约</b><br>预约管理<br>签到记录 | 预约日期<br>设施 | 2019-03-04<br>请选择 | -   | 开始时间<br>关键字 | 第八节 ><br>请输入空间编号 | 结束时间 | 第八节 |   |       |      |
| 宙核管理                        | 状态         | 金田                | Ŧ   | <b>登询</b>   |                  |      |     |   |       |      |
| 预约设置                        |            |                   |     |             |                  |      |     |   | 显示    | 10 🗘 |
| 违规停权 ~                      | 空间编号       |                   |     |             | 空间容量             |      | 状态  |   | 操作    |      |
|                             | 204        |                   |     |             | 50               |      | 空闲  |   | 空间详情  | 预约   |
|                             | B102       |                   |     |             | 50               |      | 空闲  |   | 空间详情  | 预约   |
|                             | 5413       |                   |     |             | 8                |      | 占用  |   | 空间详情  |      |
|                             | 5103       |                   |     |             | 30               |      | 空闲  |   | 空间详情  | 预约   |
|                             | 5201       |                   |     |             | 25               |      | 空闲  |   | 空间详情  | 预约   |
|                             | 5204       |                   |     |             | 50               |      | 空闲  |   | 空间详情  | 预约   |
|                             | 5205B      |                   |     |             | 50               |      | 空闲  |   | 空间详情  | 预约   |
|                             | 5205A      |                   |     |             | 8                |      | 占用  |   | 空间详情  |      |
|                             | 5217       |                   |     |             | 50               |      | 空闲  |   | 空间详情  | 预约   |
|                             | 5219       |                   |     |             | 50               |      | 空闲  |   | 空间详情  | 预约   |
|                             |            |                   |     |             |                  |      |     | < | 1 2 3 | >    |

第三步: 在空间预约页面操作中点'预约'或在空间详情页面选定时段后点'立即预约'可以进行空间预约, 输入预约信息, 保存后完成预约。用户可以按照节次进行预约。

| <mark>≫</mark> image  首页  空间管理 | 预约信          | 息发布 考场管理               | 空间分析   | 安全 设置  |    | ●●●●●●●●●●●●●●●●●●●●●●●●●●●●●●●●●●●●● |
|--------------------------------|--------------|------------------------|--------|--------|----|---------------------------------------|
| 预约 / 空间预约 / 创建空间引              | 预约           |                        |        |        |    |                                       |
| 空间预约                           | 预约人          | 预                      | 约空间    |        |    |                                       |
| 预约管理                           | 系統           | 充管理员<br><b>王</b> 员     | 204 空间 | 容量: 50 |    |                                       |
| 签到记录                           | 0            |                        |        |        |    |                                       |
| 审核管理 *預                        | 5 約名称        | 培训会议                   |        |        |    |                                       |
| 预约设置                           |              |                        |        |        |    |                                       |
| 违规停权 ~ <b>*</b> 用              | F始日期 2       | 2019–03–04             | 韴      |        |    |                                       |
| *л                             | F始时间         | 第十四节                   |        |        |    |                                       |
| * 结                            | <b>東时间</b> 第 | 第十四节                   |        |        |    |                                       |
|                                |              |                        |        |        |    |                                       |
| *                              | (系电话 1       | 13149289905            |        |        |    |                                       |
| Ħ                              | 频约内容 F       | Roomis预约流程培训会          | 议      |        |    |                                       |
|                                |              |                        |        |        |    |                                       |
|                                |              |                        |        |        |    |                                       |
| 是                              | 【否签到 📀       | 不签到 🔷 签到               |        |        |    |                                       |
|                                | 801 C        | · art file lade and mi |        |        |    |                                       |
|                                | 参会人          | × 亂 糸统管理员              |        |        |    |                                       |
|                                |              | 通知参会人                  |        |        |    |                                       |
|                                |              |                        |        |        |    |                                       |
|                                |              |                        |        | 保存     | 取消 |                                       |
|                                |              |                        |        |        |    |                                       |

注意: 可以设置预约是否需要签到、预约参会人、预约是否短信通知参会人。

第三步:确定空间后点空间详情,可以查看空间的使用情况

| 首页     | 空间管理    | 预约 信息 | 发布 考场管理    | 空间分析     | 安全 设置    |          |          |          | 系统管理员 👻  |
|--------|---------|-------|------------|----------|----------|----------|----------|----------|----------|
| 预约 / 空 | 间预约 / 空 | 间详情   |            |          |          |          |          |          |          |
| 空间预约   |         | 空间编号  | 号: 204 空间面 | 面积: 空间:  | 容量: 50   |          |          |          | ~        |
| 预约管理   |         |       | 2000       | 空间设施:    |          |          |          |          |          |
| 签到记录   |         | THE R |            | 使用须知:    |          |          |          |          |          |
| 审核管理   |         |       | A Vest     |          |          |          |          |          |          |
| 预约设置   |         |       | - See      |          |          |          |          |          |          |
| 违规停权   | č       | 今天    |            |          | < 2019   | 9年3月4—1  | 0日 >     |          |          |
|        |         | △ 请点击 | 或框选需要预约的   | 时段进行预约   |          |          |          | 预约 课     | 程 📃 审核中  |
|        |         |       | 周一 03/04   | 周二 03/05 | 周三 03/06 | 周四 03/07 | 周五 03/08 | 周六 03/09 | 周日 03/10 |
|        |         | 第一节   |            |          |          |          |          |          |          |
|        |         | 第二节   |            |          |          |          |          |          |          |
|        |         | 第三节   |            |          |          |          |          |          |          |
|        |         | 第四节   |            |          |          |          |          |          |          |
|        |         | 筆五寸   |            |          |          |          |          |          |          |

# 1.2 取消预约

在我的预约中可以完成预约取消、删除。操作步骤如下:

第一步:进入预约管理>我的预约页面

| 首页 空间管理 预终       | 信息发布 | 考场管理       | 空间分析 安全 设置             |            |        |      | 系统管理员 👻 |
|------------------|------|------------|------------------------|------------|--------|------|---------|
| 预约 / <b>预约管理</b> |      |            |                        |            |        |      |         |
| 空间预约             | 预约列表 | 我的预约       | 我的排程                   |            |        |      |         |
| 预约管理             | 预约日期 | 2019-02-26 |                        | 今天 近7天 近30 | 天 近90天 |      |         |
| 签到记录             | 空间编号 | 请选择空间      | ▼ 预约名称 请输入预约名称         |            |        |      |         |
| 审核管理             | 审核状态 | 全部         | ◆ 预约状态 全部              | ◆ 查询       |        |      |         |
| 预约设置             |      |            |                        |            |        |      | 删除预约    |
| 违规停权 ~           |      |            |                        |            |        | 编辑预约 | 显示(+    |
|                  | 空间编号 | 预约名称       | 预约时间                   | 预约人        | 审核状态   | 预约状态 | 操作      |
|                  | 204  | 培训会议       | 2019-03-04 21:15-22:00 | 系统管理员      | 无需审核   | 未开始  | ۵ 🛍     |
|                  | B102 | 测试会议       | 2019-03-01 09:55-10:40 | 系统管理员      | 无需审核   | 已结束  | ۵ 🛍     |
|                  | B102 | 注考中心会<br>议 | 2019-02-28 13:30-14:15 | 系统管理员      | 无需审核   | 已结束  | ۵ 🖄     |
|                  | B102 | 测试会议1      | 2019–02–28 10:50–11:35 | 系统管理员      | 无需审核   | 已结束  | ۵ 🖞     |
|                  | 204  | 测试会议       | 2019-02-28 10:50-11:35 | 系统管理员      | 无需审核   | 已结束  | ۵       |
|                  |      |            |                        |            |        | ,    | < 1 >   |

# 第二步:点击编辑预约标志,进入预约详情页面对预约进行编辑,保存后生效

| 首页 空间管理 预               | 约  信息发布   考场管理   空间分析   安全   设置                        | ●●●●●●●●●●●●●●●●●●●●●●●●●●●●●●●●●●●●● |  |  |  |  |  |  |  |  |  |
|-------------------------|--------------------------------------------------------|---------------------------------------|--|--|--|--|--|--|--|--|--|
| 预约 / 预约管理 / <b>预约详情</b> |                                                        |                                       |  |  |  |  |  |  |  |  |  |
| 空间预约                    | 预约详情                                                   | 编辑预约 取消预约                             |  |  |  |  |  |  |  |  |  |
| 预约管理                    | 培训会议 无需审核                                              | 提交时间: 2019–03–04 14:49                |  |  |  |  |  |  |  |  |  |
| 签到记录<br>审核管理            | 21:15 ~ 22:00                                          | 预约空间 204                              |  |  |  |  |  |  |  |  |  |
| 预约设置                    | 2019-03-04 <del>未开始</del>                              | 空间容量50                                |  |  |  |  |  |  |  |  |  |
| 违规停权 ~                  | 联系电话 13149289905<br>预约内容 Roomis预约流程培训会议<br>参会人 🚨 系统管理员 | 预约人<br>系统管理员<br>□ 暂无                  |  |  |  |  |  |  |  |  |  |

修改预约信息,保存后完成预约编辑

| 首页 空间管理 预约       | 信息发布  考场管理  空间分析   安全   设置                                                                                                    | ●●●●●●●●●●●●●●●●●●●●●●●●●●●●●●●●●●●●● |
|------------------|----------------------------------------------------------------------------------------------------|---------------------------------------|
| 预约 / 预约管理 / 预约详情 | / 编辑预约                                                                                                    |                                       |
| 空间预约             | 预约人 预约空间                                                                                                    |                                       |
| 预约管理             | 系统管理员 204   管理员 空间容量: 50                                                                                                    |                                       |
| 签到记录             |                                                                                                    |                                       |
| 审核管理 *预          | 约名称    培训会议                                                                                                    |                                       |
| 预约设置             |                                                                                                    |                                       |
| 违规停权 ~ *开        | 始日期 2019-03-04                                                                                                    |                                       |
| *开               | f始时间 第十四节 🗸                                                                                                    |                                       |
| *结               | 速时间 第十四节                                                                                                    |                                       |
|                  |                                                                                                    |                                       |
| *联               | (系电话 13149289905)                                                                                                    |                                       |
| 预                | 的内容 Roomis预约流程培训会议                                                                                                    |                                       |
|                  |                                                                                                    |                                       |
|                  |                                                                                                    |                                       |
|                  | দের্জন্স 🔿 ত্রহ্বনা 🦳 হ্রনা                                                                                                    |                                       |
| ~                | -1.777 -1.777 -1.777 - 777 - 277 - 2 |                                       |
|                  | 参会人 × 盖系统管理员 (roomis                                                                                                    |                                       |
|                  | 通知参会人                                                                                                    |                                       |
|                  |                                                                                                    |                                       |
|                  | 保存取消                                                                                                    |                                       |
|                  |                                                                                                    |                                       |

### 第三步: 在预约详情页面点取消预约, 确认取消预约

| 首页 空间管理 预约<br>预约 / 预约管理 / <b>预约详情</b> | 信息发布 考场管理 空间分析 安全 设置<br>撤销预约 | ●●●●●●●●●●●●●●●●●●●●●●●●●●●●●●●●●●●●● |
|---------------------------------------|------------------------------|---------------------------------------|
| 空间预约                                  | 确定要撤销预约吗?                    | 编辑预约 取消预约                             |
| 预约管理                                  | <b>预约名称:</b> 培训会议            | 10 00 04 14 40                        |
| 签到记录                                  | 预约日期: 2019-03-04-2019-03-04  | 19-03-04 14:49                        |
| 审核管理                                  | 预约时间: 21:15~22:00            | 04                                    |
| 预约设置 2                                | ☑ 通知參会人                      | [间容量50                                |
| 违规停权 ~ 目                              | 保存取消                         |                                       |
| 4                                     | 会人 🍰 系统管理员                   |                                       |
|                                       |                              |                                       |

注意:只有未开始的预约可以编辑、取消、删除;

# 2. 设备端预约/取消预约

### 2.1 设备端预约

用户可以在 ROOMIS 终端设备上进行空间预约。操作步骤如下:

第一步:在设备首屏左滑切换至空间排程视图

| く返回      | 迎 50 |               |   | Ē   | 204 ⊙       |   |
|----------|------|---------------|---|-----|-------------|---|
| () 15:07 |      |               | < | 星期一 | 2019年03月04日 | > |
|          |      |               |   |     |             |   |
| 第4节      | 空闲   | 10:50 - 11:35 |   |     |             |   |
| 第5节      | 空闲   | 11:45 - 12:30 |   |     |             |   |
| 第6节      | 空闲   | 13:30 - 14:15 |   |     |             |   |
| 第7节      | 空闲   | 14:25 - 15:10 |   |     |             |   |
| 第8节      | 空闲   | 15:25 - 16:10 |   |     |             |   |
| 第9节      | 空闲   | 16:20 - 17:05 |   |     |             |   |
| 第10节     | 空闲   | 17:15 - 18:00 |   |     |             |   |
| 第11节     | 空闲   | 18:30 - 19:15 |   |     |             |   |
| 第12节     | 空闲   | 19:25 - 20:10 |   |     |             |   |
| 第13节     | 空闲   | 20:20 - 21:05 |   |     |             |   |

第二步:选择预约时段,在屏幕下方刷卡或人脸识别确认身份

| 〈返回      | 迎。50 |               |   | Ē   | 204 😔       |     |     |           |
|----------|------|---------------|---|-----|-------------|-----|-----|-----------|
| () 15:08 |      |               | < | 星期一 | 2019年03月04日 | >   |     |           |
|          |      |               |   |     |             |     |     |           |
| 第5节      | 空闲   | 11:45 - 12:30 |   |     |             |     |     |           |
| 第6节      | 空闲   | 13:30 - 14:15 |   |     |             |     |     |           |
| 第7节      | 空闲   | 14:25 - 15:10 |   |     |             |     |     |           |
| 第8节      | 空闲   | 15:25 - 16:10 |   |     |             |     |     |           |
| 第9节      | 空闲   | 16:20 - 17:05 |   |     |             |     |     |           |
| 第10节     | 空闲   | 17:15 - 18:00 |   |     |             |     |     |           |
| 第11节     | 空闲   | 18:30 - 19:15 |   |     |             |     |     |           |
|          | ଭ    |               |   |     |             |     | 55s | $\otimes$ |
|          |      |               |   |     |             |     |     |           |
|          |      |               |   |     | 请认证身份,以获    | 取权限 |     |           |
| 人脸识      | 只别   |               |   |     |             |     |     |           |
|          |      |               |   |     |             |     |     |           |

注意: 灰色不能选择时段表示该时段该空间已有排程, 不能预约

第三步:确认身份后,输入预约名称,点确认,完成预约

| 完善预约信息 |         |   |      |      |            |  |  |  |
|--------|---------|---|------|------|------------|--|--|--|
| 名称 tes | st      |   |      | 日期 2 | 2019-03-04 |  |  |  |
|        | 第12节    |   | 第12节 |      |            |  |  |  |
| 节次     | 第13节    | ~ | 第13节 | 是否签到 |            |  |  |  |
|        | 第14节    |   | 第14节 |      |            |  |  |  |
|        |         |   |      |      |            |  |  |  |
| 参会人    | (共1人)马书 | 副 |      |      |            |  |  |  |

# 2.2 设备端取消预约

用户可以在终端设备上取消未开始的预约。操作步骤如下: 第一步:在设备首屏左滑切换至空间排程视图,点预约

| 〈返回      | 迎 50 |                 |      |     | 204  | $\odot$ |   |  |
|----------|------|-----------------|------|-----|------|---------|---|--|
| () 15:15 |      |                 | <    | 星期一 | 2019 | 年03月04日 | > |  |
|          |      |                 |      |     |      |         |   |  |
| 第5节      | 空闲   | 11:45 - 12:30   |      |     |      |         |   |  |
| 第6节      | 空闲   | 13:30 - 14:15   |      |     |      |         |   |  |
| 第7节      | 空闲   | 14:25 - 15:10   |      |     |      |         |   |  |
| 第8节      | 空闲   | 15:25 - 16:10   |      |     |      |         |   |  |
| 第9节      | 空闲   | 16:20 - 17:05   |      |     |      |         |   |  |
| 第10节     | 空闲   | 17:15 - 18:00   |      |     |      |         |   |  |
| 第11节     | 空闲   | 18:30 - 19:15   |      |     |      |         |   |  |
| 第12节     | 空闲   | 19:25 - 20:10   |      |     |      |         |   |  |
| 第13节     |      |                 |      |     |      |         |   |  |
| 第14节     | 占用   | 21:15 - 22:00 5 | 音训会议 | z   |      |         |   |  |

第二步:点击已预约时段,选择取消排程

| く返回      | £                | 排程详情       | 15s 🛞 |  |
|----------|------------------|------------|-------|--|
| () 15:16 | 名称               | test       |       |  |
|          | 空 容量             | 50         |       |  |
|          | 空 日期             | 2019-03-04 |       |  |
|          | 室 节次             | 第13节       |       |  |
|          | <sup>空</sup> 预约人 | 马书晶        |       |  |
|          | 空                |            |       |  |
|          | a                | 取消排程    关闭 |       |  |
|          |                  |            |       |  |

第三步: 在屏幕下方刷卡或人脸识别确认身份, 验证通过后取消预约成功。

| 〈返回      | 迎 50 |               |   | Ē   | 204 📀    |      |     |     |           |
|----------|------|---------------|---|-----|----------|------|-----|-----|-----------|
| () 15:16 |      |               | < | 星期一 | 2019年03月 | 04日  | >   |     |           |
|          |      |               |   |     |          |      |     |     |           |
| 第4节      | 空闲   | 10:50 - 11:35 |   |     |          |      |     |     |           |
| 第5节      | 空闲   | 11:45 - 12:30 |   |     |          |      |     |     |           |
| 第6节      | 空闲   | 13:30 - 14:15 |   |     |          |      |     |     |           |
| 第7节      | 空闲   | 14:25 - 15:10 |   |     |          |      |     |     |           |
| 第8节      | 空闲   | 15:25 - 16:10 |   |     |          |      |     |     |           |
| 第9节      | 空闲   | 16:20 - 17:05 |   |     |          |      |     |     |           |
| 第10节     | 空闲   | 17:15 - 18:00 |   |     |          |      |     |     |           |
| 第1       | ଡ    |               |   |     |          |      |     | 50s | $\otimes$ |
|          |      |               |   |     |          |      |     |     |           |
|          |      |               |   |     | 请认证身份    | ,以获国 | 収权限 |     |           |
| LIGA     |      |               |   |     |          |      |     |     |           |
| 入版1      | 以力」  |               |   |     |          |      |     |     |           |

注意: 预约发起人可以取消本人发起的预约;